# Πσηση

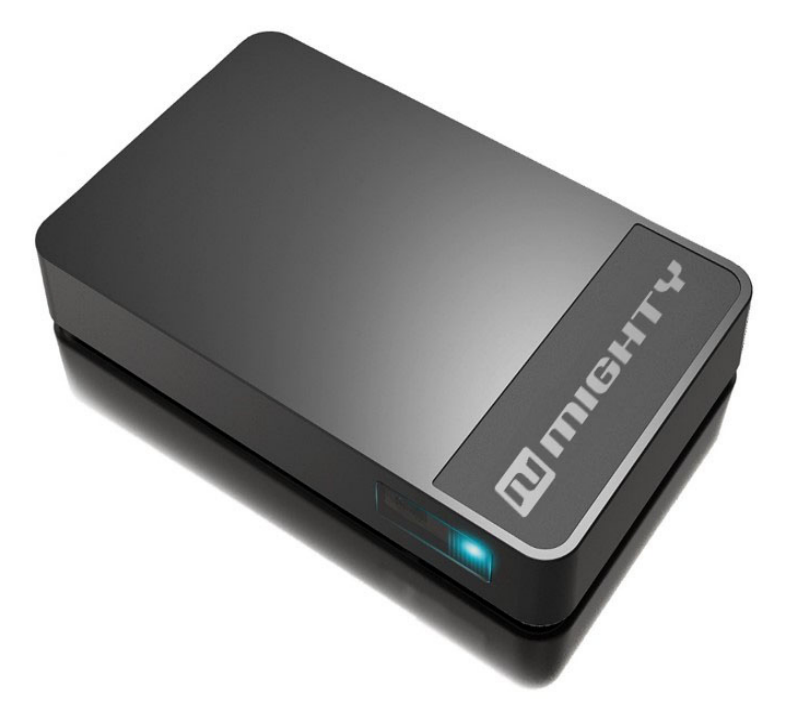

MK33N300FB Quick Installation Guide

# **Regulatory Compliance Information**

### FCC Compliance Statement

This device complies with part 15 of the FCC rules. Operation is subject to the following two conditions:

(1) This device may not cause harmful interference, and (2) this device must accept any interference received, including interference that may cause undesired operation.

# What's in the box

- ▶ MK33N300FB.
- ➢ 5V/1A Micro USB Power Adapter.
- ➢ HDMI cable (option accessory).

# N300 at a glance

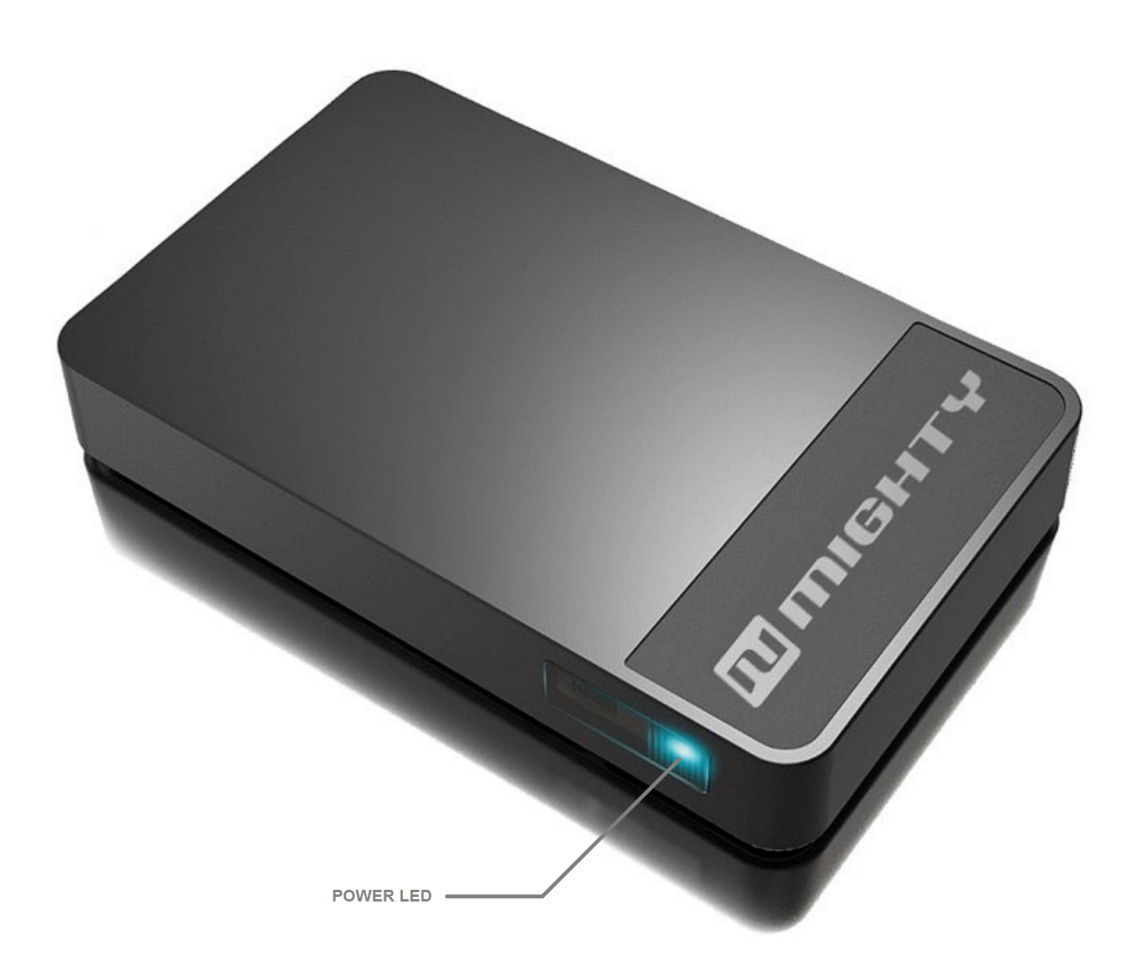

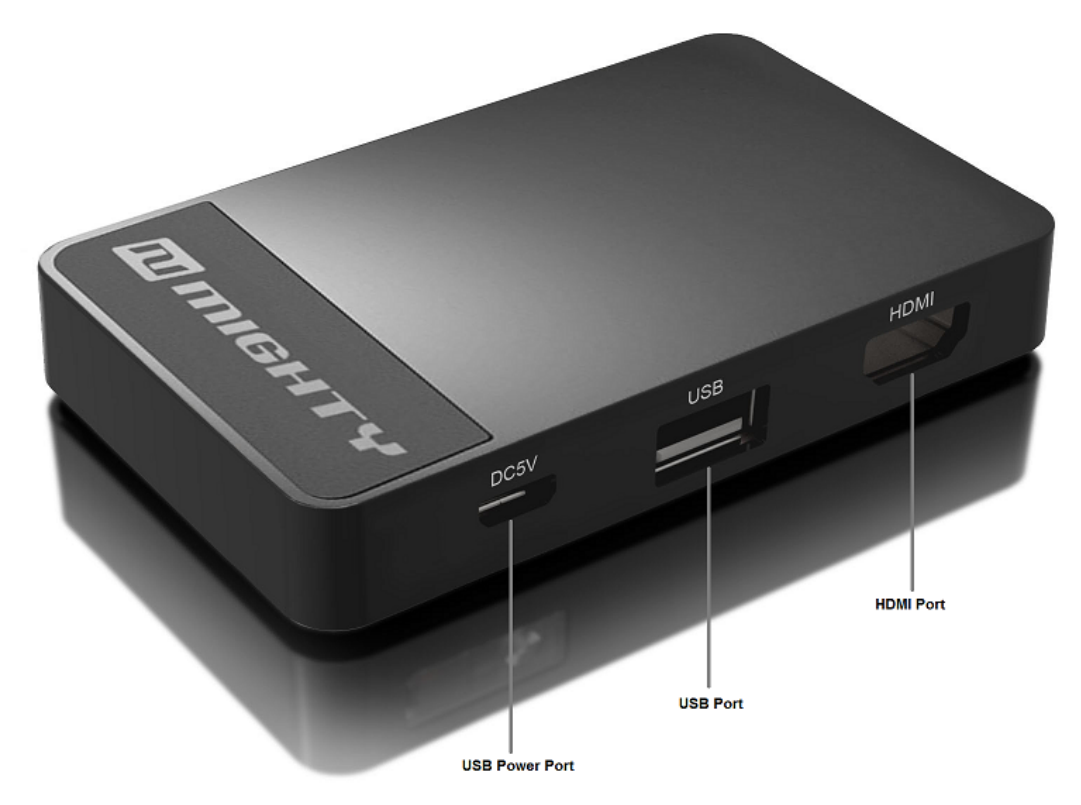

# What you need

To start using N300, you need the following:

- High-definition TV(A high-definition TV that can display 720p or 1080p video).
- ➢ HDMI Cable.
- > Network
- a. An 802.11b,g,n Wi-Fi wireless network.
- b. A broadband Internet connection(DSL,ADSL).
- c. Your wireless network name and password(if you use one).
- Android 2.3+ smart phones or tablets devices.
- nuPush.apk (apk download: <u>http://www.numighty.com/nupush/download.html</u>).

# **Connect**

1. Connect one end of the HDMI cable to HDMI port of your TV.

- Connect the other end of the HDMI cable to the HDMI port on the back of N300
- Connect one end of the Micro USB power adapter to power port on the back of N300.
- 4. Select the correct TV input source for your TV by TV's remote control.
- 5. N300 screen display on your TV.
- 6. Use the remote control to control N300.
- 7. Connect your USB storage device to N300 USB port.

# **Configure**

#### Settings - Wi-Fi Network

N300 will auto memorize the last Wi-Fi connection, if you use a new Wi-Fi router, please reset the Wi-Fi network settings.

- After N300 screen display on TV, select Settings one right side of homepage.
- 2. Select **Network** on the left side of the screen.
- Select the same wireless network for both your mobile devices and the N300. Enter the password (if you use one).

#### **Setting Language**

- 1. Select **Settings** on the right side of the screen.
- 2. Select Language in the middle of the screen. Select your desired language.

\* Hit the return button on remote control to go back to homepage.

# <u>Watch</u>

Read to learn about using your mobile devices nuPush.apk with N300.

### **\*** Using your nuPush.apk on your mobile devices

The first, please install nuPush.apk in your mobile devices, and use the nuPush.apk to control N300 settings and navigate your content. (nuPush.apk download url:<u>http://www.numighty.com/nupush/download.html</u>)

## ✤ Basic remote functions

Here's how to use your nuPush.apk:

| ТО                            | Do this                               |
|-------------------------------|---------------------------------------|
| Screen save                   | Press Standby                         |
| Play advanced function        | Press Fn                              |
| Move through the menu options | Press Up,Down,Left ro Right           |
| Select an option from a menu  | Press OK                              |
| Return to a previous menu     | Press Return                          |
| Return to the homepage        | Press Homepage                        |
| Volume up and down            | Press Up or Down(play back effective) |

#### Play USB storage devices content

You can play standard or high-definition movies, musics and photos. Please using remote move and select to **Video**, **Picture** or **Music** item, browse and select your desired content to play.

#### ✤ Using Miracast

You can using support Miracast mobile devices connect to N300. Please make sure your mobile devices support Wireless Display before to use.

- 1. Select **Miracast** on the right side of the homepage.
- 2. Waiting for **Miracst** initialization complete.
- 3. Using mobile devices connect to N300.

# **Troubleshooting**

#### Q. If N300 isn't responding and status light is off?

- ✓ The N300 power port is securely connected to a working power source.
- ✓ Make sure N300 power adapter cable is pushed all the way in.

# Q. If your TV can't see screen display after connected N300 to your TV?

- ✓ Make sure that your TV supports 720p/1080p.
- ✓ Check if the HDMI cable is connected to N300 and your TV.
- ✓ Look at the port on the back of your TV to make sure you have the correct TV input source.

#### Q. No Wi-Fi connection on N300?

- ✓ Make sure that your mobile devices and N300 share the same Wi-Fi network.
- ✓ Make sure the Wi-Fi on your mobile devices is on.
- ✓ Use a Wi-Fi router that support IEEE 802.11 b/g/n.
- \* More information is available at http://www.numighty.com

#### FCC Information and Copyright

This equipment has been tested and found to comply with the limits for a Class B digital device, pursuant to part 15 of the FCC Rules.

These limits are designed to provide reasonable protection against harmful interference in a residential installation. This equipment generates,

uses and can radiate radio frequency energy and, if not installed and used in accordance with the instructions, may cause harmful interference

to radio communications. However, there is no guarantee that interference will not occur in a particular installation. If this equipment does

cause harmful interference to radio or television reception, which can be determined by turning the equipment off and on, the user is

encouraged to try to correct the interference by one or more of the following measures:

-Reorient or relocate the receiving antenna.

-Increase the separation between the equipment and receiver.

-Connect the equipment into an outlet on a circuit different from that to which the receiver is connected.

-Consult the dealer or an experienced radio/TV technician for help.

This device complies with part 15 of the FCC Rules. Operation is subject to the following two conditions:

(1)This device may not cause harmful interference, and

(2) this device must accept any interference received, including interference that may cause undesired operation.

changes or modifications not expressly approved by the party responsible for compliance could void the user's authority to operate the equipment.

This equipment complies with FCC radiation exposure limits set forth for an uncontrolled environment .This equipment should be installed and operated with minimum distance 20cm between the radiator& your body. This transmitter must not be co-located or operating in conjunction with any other antenna or transmitter.